## **Applying online for an initial Medicare** provider number (MPN)

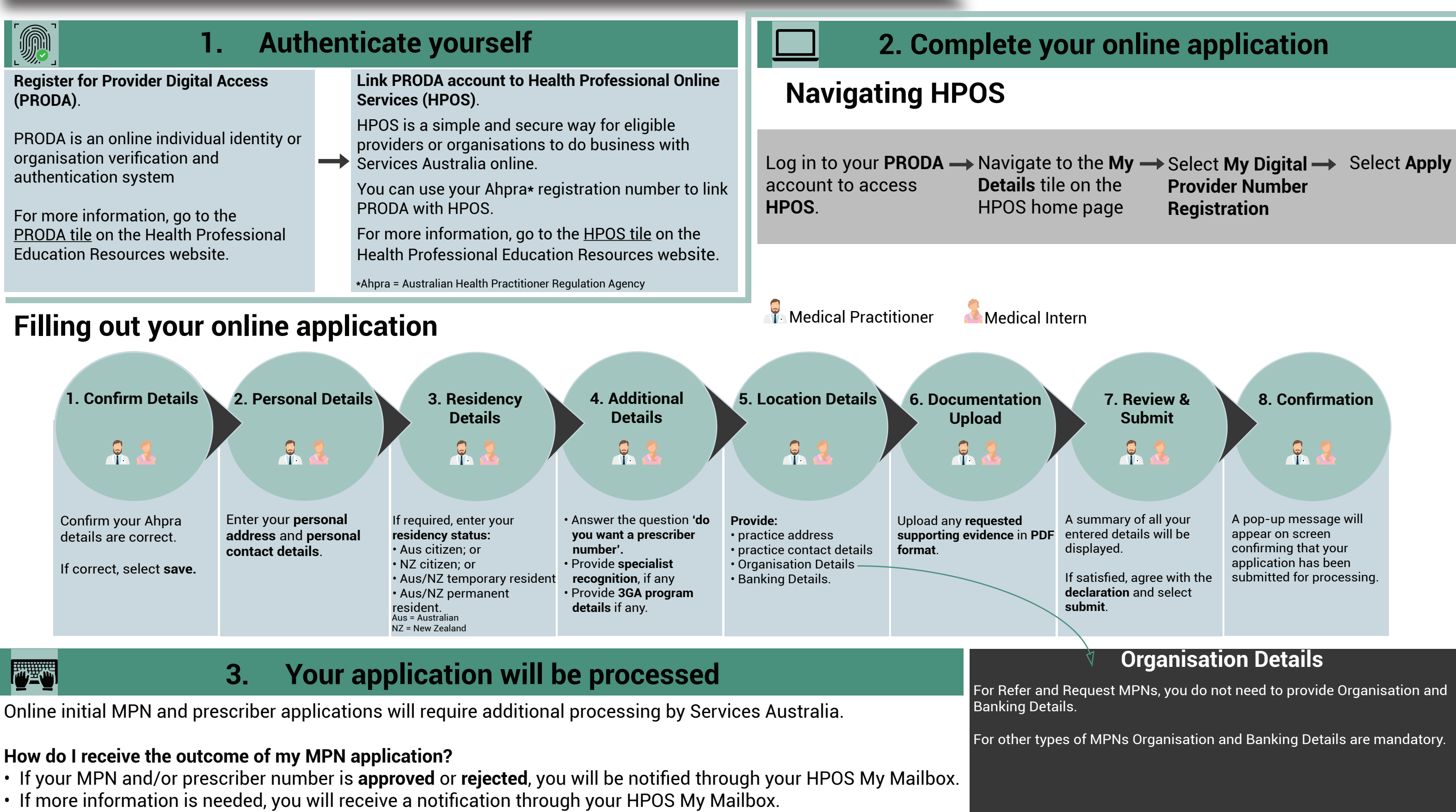

For more information about managing HPOS notifications, refer to the Services Australia website.

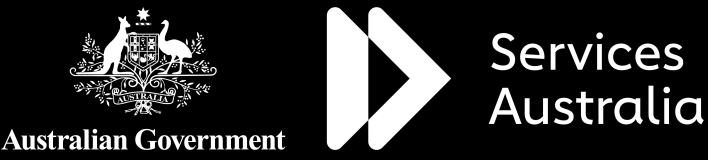

## Check if you can apply for your initial MPN online: Can I apply online for a Medicare provider number (MPN)?

Date: June 2024 Code: PROVELIGINFO2

hpe.servicesaustralia.gov.au